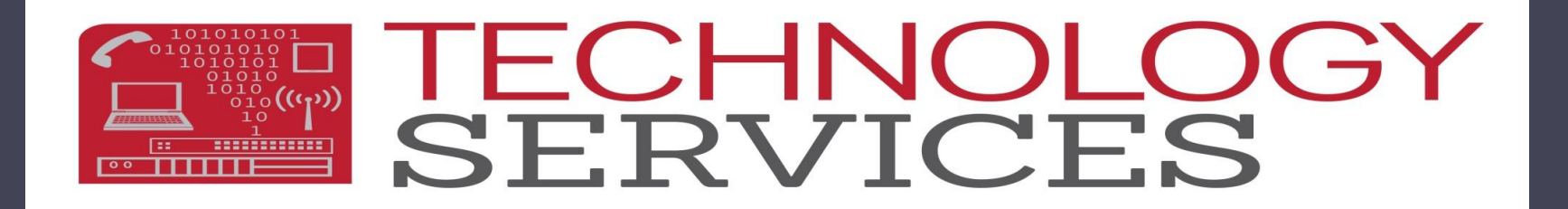

## Elementary User Workshop

### Welcome!

## Agenda

- Enrollment Reminders
- Enrollment Checklists
- Testing Only Students aka Speech Only
- School/District Enter Dates
- Pre-Enrolling Students 2014-15
- Exiting Students
  - General Exits
  - No Show Process (Status "N")
  - Pre-Enrolled; Never Attended (Status "P")
- Student is Truant!
- ODE (Other District Enrollment)
- TK Reporting Reminders/Goals
- TK Query
- Accessing the CALPADS 5.3 Report

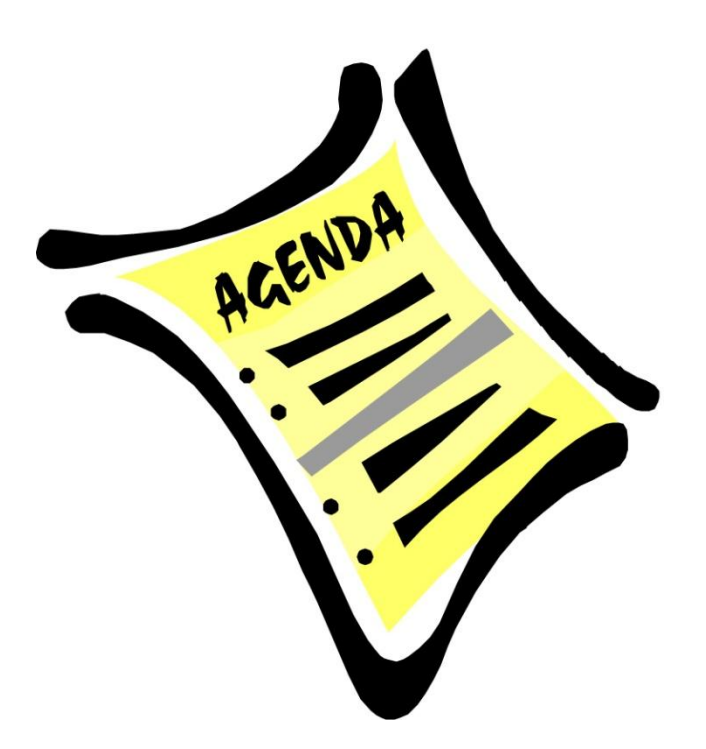

## **Enrollment Reminders**

- Transfer Students from another RUSD school
  - DO NOT have to complete an entire enrollment packet
- Physicals
  - Are not required for new students grades 2<sup>nd</sup>-6<sup>th</sup>
- CUMS
  - No longer require Health Card or Test Card
- Birth Certificates
  - Names must be entered as shown
  - Suffixes (Jr, II, III) must be entered into the Suffix field
  - Birth City and State must be entered as shown
- Phone Numbers
  - District Default Number (000)000-0000
- UppATT (Update Attendance)
  - Use UppATT option on Student Data 1 page

## **Enrollment Checklists**

| New Stude<br>Students N | ent Enrolling<br>Name                   | NEW STUDENT REGISTRATION<br>Checklist                                        |
|-------------------------|-----------------------------------------|------------------------------------------------------------------------------|
|                         | Enrollment Count                        | Aeries                                                                       |
|                         | Enter in Aeries and UPDATT              | 1 <sup>st</sup> Page Info in blue / Ethnicity form information               |
|                         | Log in Accessions Book                  | 2 <sup>nd</sup> Page Birth State & Country / BD Verification                 |
|                         | Request Records/Make up Cum             | □ 4 <sup>th</sup> Page Home type – fax to if 120                             |
|                         | ODE- Other District Enrollment          | Medical From Immunization Card                                               |
|                         | SNOR – foreign student                  | Print Blue Card                                                              |
|                         | Yes if less, No if more than 3 yr in US | <ul> <li>Copy of heath form to health office if applicable</li> </ul>        |
|                         | GATE – D. Newton                        | Contacts                                                                     |
|                         | Language Codes                          | <ul> <li>Other District Enrollment</li> <li>Request Records</li> </ul>       |
|                         | Housing Code                            | PRC Request (if RUSD)                                                        |
|                         | Immunizations                           |                                                                              |
|                         | Contacts                                |                                                                              |
|                         | Library / Cafeteria- email              | ED Card (Record Label)                                                       |
|                         | Give teacher the students ID number     |                                                                              |
|                         | US School Entry Date                    | Other                                                                        |
|                         | TK. B/D is Btwn 9/2 – 12/2-Marked TK    | <ul> <li>Send NEW STUDENT email notification: Fladland, Wecker, V</li> </ul> |

### Testing Only Students aka Speech Only Aeries CS Enrollment

| 😑 Students                                                                                                    |                                                                                                    |                                                                                                    | _ 0 %                                                                                                    |
|----------------------------------------------------------------------------------------------------|----------------------------------------------------------------------------------------------------|----------------------------------------------------------------------------------------------------|----------------------------------------------------------------------------------------------------|
| 2013-2014                                                                                                    | Test Jefferson Elementa                                                                                                    | ry School                                                                                                    | 3/31/2014                                                                                                    |
| Student Data 1 (STU) Student Data 2 (S                                                                                                    | TU) Student Data 3 (STU) Secondary St                                                                                                    | udent Data (SSD) Student Doc                                                                                                    | uments (DOC)                                                                                                    |
| Stu#       Last Name         002188       Corgan         Parent/Guardian       Ar         M/M Corgan       (9)         Residence Address       Parent/Guardian         1234 Red Lane       Parent/Guardian         Mailing Address       (same? IF)         Teacher Number       Name         888 ▲       Alvarado         CorrLng       Hm Lng LangFlu         00 ↓       ↓         PreSch       EL Lvi @ Risk GATE         ▼       ▼         Active student not currently entrementary | First Name     Middle Name       Billy     ea/Telephone     Primary Contact 1       51) 555-5555     State Zipcod       an (STU.PG)     State Zipcod       verside     CA     92504       Room     Res Schl NxtSchl NxtGrd       1A     32 -     32 -       0     Prog     AttPgm1       Prog     AttPgm1     AttPgm2       Ethnicity     R       C     Cal Safe       D     Special Ed       E     State Pre School | e Suffix Perm ID No. Se<br>v 000444915 M<br>Primary Contact 2 Nar<br>e/Extn GridCd Interdist x<br>Schl Enter Dt Dist E<br>04/07/2014 04/07<br>d NxtTch Rcd Rel<br>0v v v<br>Race/Ethnicity<br>McVnto KA/KP PS Grd<br>v v v | x Grade Birthdate Age<br>155/11/2009 4<br>me/Addr Ver Verified Status<br>3/31/2014 7 •<br>der / District ¥ Leave Date<br>•<br>11 •<br>RetGrd<br>444915 \$\$ Show<br>\$\$ Adjust |
| <u>1 Attendance</u> <u>2 Supplemental</u> <u>3 M</u>                                                                                                    | N K-12 SpcI Srvcs ONLY - No AD                                                                                                    | <u>6</u> Contacts <u>V</u> Quick Con                                                                                                    | W Acad Plan Y Enroll Hist                                                                                                    |
| <u>r rests 8 rees 9</u> As<br><u>K</u> Grades <u>L</u> Tr                                                                                                    | O Opportunity (Gage Only) P Pre-School - No ADA                                                                                                    | <u>I Language</u> <u>I Interventions</u><br><u>T</u> GATE                                                                                                    | <u>Q</u> DST Info Extra Actv                                                                                                    |
| LOCATE                                                                                                    | Q Home Hospital<br>S CAHSEE Instruction/Testing O                                                                                                    | O Print Previe                                                                                                    | W OTHER                                                                                                    |
| Backward Get Forward                                                                                                    | X Concurrently Enrolled - No AD                                                                                                    | UpdATT Print                                                                                                    | e <u>X</u> it <u>R</u> eports                                                                                                    |

Teacher Enter # in the Teacher field, if # is not available you can add it to the teacher table

TECHNOLO SERVICES

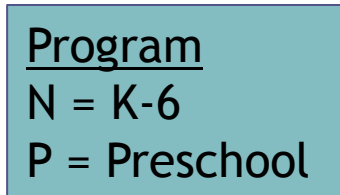

\*Student stays active during testing and also while they are receiving services

## Testing Only Students aka Speech Only Aeries.NET Enrollment

|          | Stu#          | Legal Last Name      | e Legal First Na | ame        | Legal Middle Name | e Le     | gal Suffi    | x Sex Grd /   | Age Birthdate   |
|----------|---------------|----------------------|------------------|------------|-------------------|----------|--------------|---------------|-----------------|
|          | 1686          | Corgan               | Billy            |            |                   |          | ~            | M 15          | 4 05/11/2009    |
|          | Perm ID#      | Last Name Alias      | First Name A     | lias       | Middle Name Alias |          | Bir          | th Verif      | Status          |
| 445390   | 445390        |                      |                  |            |                   | Bir      | th Certifica | ete 💙         | <b>~</b>        |
| Student  | Data 1 Stude  | ent Data 2           |                  |            |                   |          |              |               |                 |
|          |               |                      | Stu              | dent D     | emographics       |          |              |               |                 |
|          |               | Address              |                  | City       |                   | Sta      | ite Zip      | Extn          | Addr. Verif     |
|          | Residen       | ce: 1234 Pumpkin L   | ane              | Rivers     | ide               | CA       | 92503        |               | P               |
| Mailin   | ig (same? 🖲   | <sup>0</sup> ):      |                  |            |                   |          |              |               | 🗹 Addr. Verif   |
| Grid C   | ode           | ResSchl              |                  | Ir         | tDist             | Tran     | sDist Ir     | tDist Exp Dt  | Name Addr Ver   |
|          | Test Har      | rison Elementary Scl | nool 🚩           |            | ✓                 |          |              |               | 03/27/2014      |
|          | Parent/G      | Jardian              |                  |            | Telephone Extn    |          | Prog         | Att Prg 1     | L Att Prg 2     |
| Nam      | e: M/M Corg   | an                   | Prin             | nary:      | 000000000         |          |              | <b>v</b>      |                 |
| Ed L     | vI: College G | raduate 💙            | Student's Mo     | obile:     |                   |          | C Car Sa     | ire<br>N Ed   | A _             |
| RcdR     | el:           | ~                    | Primary Conta    | nct 1:     |                   |          | E State      | Pre School    |                 |
| Ema      | nil:          |                      | Primary Conta    | nct 2:     |                   |          | H Head       | Start         |                 |
|          | Tanaha        |                      | o contra         | l level er |                   |          | NK-12 S      | Spel Srves ON |                 |
| Jutila N | reactier      | × .                  |                  |            |                   | igri     | P Pre-So     | chool - No AD |                 |
| Fi       | thnicity      | Bace                 |                  | B          | irth City         |          | Q Home       | Hospital      |                 |
| N V      |               | 201 ¥                | Seatt            | e          |                   |          | S CAHSE      | E Instruction | /Testing ONL    |
|          |               |                      |                  |            |                   |          |              | ITERICY ENION |                 |
| DroSc    | h ELIVI (     | a Pick CATE          |                  |            | Svcc StuAdy Mc    | Vato     |              | DS Crd Do     | tCrd Mossago    |
|          |               |                      |                  | ~          |                   | <b>v</b> |              |               |                 |
|          |               | Active               | student not o    | urre       | ntly enrolled i   | n ai     | tenda        |               |                 |
|          | Novt          | Schl                 | Nort Ord N       |            |                   |          | Floment      | ami Cohool D  | husical Fitness |
| Harris   | son Elementer |                      | 15 Unase         | ianed      |                   |          | Not          | t Tested/Und  | etermined       |
| promis   | Next R        | esSchl               | Next IntDi       | st         | Next TransDist    |          |              |               |                 |
|          | THEAT IN      | ~                    |                  | ~          |                   |          |              |               |                 |

Teacher Enter teacher in the Teacher field, if teacher is not available you can add it to the teacher table

TECHNOLO SERVICES

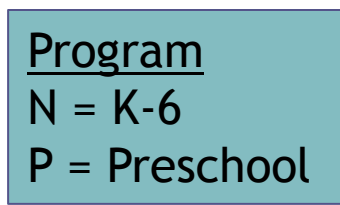

\*Student stays active during testing and also while they are receiving services

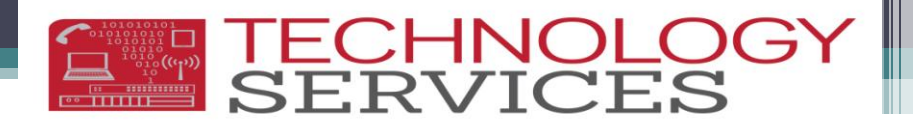

# Testing Only Students aka Speech Only Don't forget!

- Parents/Guardians of Test Only Students must complete <u>ALL</u> RUSD enrollment documents!
- If a student is in grades K-12 with an "N" Program (K-12 Special Services), they <u>WILL</u> print on your weekly enrollment count
- You <u>MUST</u> deduct these students from your count

### Testing Only Students aka Speech Only Student Did Not Qualify, now what? Aeries CS

• Student must be Pre-Enrolled; Never Attended

| 🗐 Students                                                                                                    |                                                                                                    | - = X                                                                                                    |                                                      |                  |
|----------------------------------------------------------------------------------------------------|----------------------------------------------------------------------------------------------------|----------------------------------------------------------------------------------------------------|------------------------------------------------------|------------------|
| 2013-2014<br>Student Data 1 (STU) Student Data 2 (STU) St                                                                    | Test Magnolia Elementary School<br>udent Data 3 (STU) Secondary Student Data (SSD) St                                                                | 3/31/2014<br>tudent Documents (DOC)                                                                                                    |                                                      | <u>Status</u>    |
| Stu#         Last Name         Firs           001873         Lee         Bro           Parent/Guardian         Area/Telex    | t Name Middle Name Suffix Perm ID<br>ick                                                                                                    | DNo. Sex Grade Birthdate Age<br>44916 M 15 2/25/2010 4<br>2 Name/Addr Ver Verified Status                                                                                                    |                                                      | P - Pre-Enrolled |
| M/M Lee (951) 555<br>Residence Address City                                                                                  | 5555 State Zipcode/Extn / GridCd                                                                                                    | 11/20/2013     Interdist xfer / District Y Leave                                                                                                    |                                                      | Never Attended   |
| 1234 Pleasant St  Riverside<br>Mailing Address (same? ♥)                                                                     | CA 92506 Schi Enter<br>11/20/2013                                                                                                    | Dist Enter Dt         # Concu           3         11/20/2013         C Comp                                                                                                    | rrently Enrolled<br>rrolled<br>leter                 |                  |
| Teacher Number         Name         Room           888         Wallace, M         Image: CorrLng Hm Lng LangFlu         Prog | Res Schl NxtSchl NxtGrd NxtTch<br>40 40 15 0 40 15 0 40 15 0 10 10 10 10 10 10 10 10 10 10 10 10 1                                                   | Rcd Rel ParEd     H Enroll       Image: ParEd     Image: ParEd       Image: ParEd     Image: ParEd       Image: ParEd | ed; Pending Further Act<br>/e<br>ow                  |                  |
| 00     v     v     P       PreSch EL Lvi @ Risk GATE     RAE     Ci       v     v     v                                      | V     V     100 V       VPE     IS     P Svcs     StuAdv       V     V     V                                                                         | P Pre-Ei<br>PS Grd RetGrd T Transi                                                                                                    | nrolled; Never Attended<br>Fer Student (Pupil Svcs ( |                  |
|                                                                                                    | Check V Status Inac                                                                                                    | Show 🔽 444916 🔽 Show<br>ctives Adjust                                                                                                    |                                                      |                  |
| 1 Attendance         2 Supplemental         3 Medical           7 Tests         8 Fees         9 Assessmm                    | 4 Discipline         5 Siblings         6 Contacts         V Qui           t         0 Counseling         E SpecEd         H Language         Interv | ick Con         W Acad Plan         Y Enroll Hist           ventions         S Programs                                                                                                    |                                                      |                  |
| <u>K</u> Grades <u>L</u> Transcript                                                                                          | Misc IG                                                                                                    | GATE Q DST Info Extra Actv                                                                                                    |                                                      |                  |
| LOCATE                                                                                                    | UPDATE C Pr                                                                                                    | rint Preview OTHER                                                                                                    |                                                      |                  |
| <u>Backward Get</u> Forward                                                                                                  | <u>A</u> dd <u>C</u> hange <u>D</u> elete <u>U</u> pdATT                                                                                             | <u>P</u> rint e <u>X</u> it <u>R</u> eports                                                                                                    |                                                      |                  |

### Testing Only Students aka Speech Only Student Did Not Qualify, now what? Aeries.NET

• Student must be Pre-Enrolled; Never Attended

|           | Stu#        | Legal Last   | t Name     | Legal Fir | st Name   | Legal Middl      | le Name  | Legal   | Suffix          | Sex G             | rd Age | Birthdate     |
|-----------|-------------|--------------|------------|-----------|-----------|------------------|----------|---------|-----------------|-------------------|--------|---------------|
|           | 1686        | Corgan       |            | Billy     |           |                  |          |         | *               | M 15              | 5 4    | 05/11/2009    |
| 445390    | Perm ID#    | Last Nam     | e Alias    | First Nar | ne Alias  | Middle Nam       | ne Alias |         | Birth           | Verif             |        | Status        |
|           | 445390      |              |            |           |           |                  |          | Birth C | ertificate      | e 💙               |        | P 💙           |
| Student   | Data 1 Stur | lent Data 2  |            |           |           |                  |          |         |                 |                   |        | Active        |
|           |             |              |            |           | Student F | omographic       | <i>c</i> |         |                 |                   |        | # Concurrer   |
|           |             | Addree       |            |           | City      | emographic.<br>/ | >        | State   | Zin             | Ext               |        | CCompleter    |
|           | Residen     | ce: 1234 Pu  | mokin Lar  | ne .      | Rive      | rside            |          |         | 92503           | _                 |        | H Enrolled; I |
|           | . (         | 2            |            |           | para      |                  |          | 1011    | 152500          |                   |        | I Inactive    |
| Grid      | J (same: •  | - <b>).</b>  |            |           |           |                  |          |         | 1               | atDict I          | Evn    | N No Show     |
| Cod       | e           | ResSo        | chl        |           |           | IntDist          |          | Transl  | Dist            | Dt                |        | T Transfer S  |
|           | Test Hay    | ricen Elemen | tanı Saha  |           |           |                  |          |         |                 |                   |        |               |
|           | Test har    | rison Elemen | itary Scho |           |           |                  |          |         |                 |                   | 0.     | - <u>- </u> - |
|           | Parent/Gu   | Jardian      |            |           | Т         | elephone         | Extn     | Pro     | pq              | Att Pro           | 1      | Att Prg 2     |
| Nam       | : M/M Corg  | an           | -          | P         | rimary:   | 00000000         | 1        | P       | -               | ~                 |        | <b>v</b>      |
| Ed Ly     | College G   | raduate 💙    | 5          | tudent's  | Mobile:   |                  | 1        |         | Ent             | ter Dat           | e L    | eave Date     |
| RedRe     | 1.          | *            | Pr         | imary Cor | tact 1:   |                  |          | Schl    | : 11/2          | 0/2013            |        |               |
| Ema       |             |              | Pri        | imary Cor | tact 2:   |                  |          | Dist    | : 11/2          | 0/2013            |        |               |
| Lina      | •           |              |            | ,         |           |                  |          |         |                 |                   |        |               |
|           | Teache      | r 🛛          | Room       | CorrLng   | HmLn      | g                | Lang     | Flu     |                 | SM                | DM     | Family#       |
| Jutila, N |             | ~            |            | 00 🗡      | ×         |                  |          | *       |                 | 0                 | 0      | 50965         |
| Et        | nnicity     | Race         |            |           | В         | irth City        |          |         |                 | State             |        | Country       |
| N         |             | 201 🞽        |            | Se        | attle     |                  |          |         | WA              | *                 | US     | <b>≚</b>      |
| PreSc     | h EL LVI @  | Risk GAT     | IE RAE     | COPE      | IS P      | Svcs StuAdy      | / McVn   | to KA/  | KP PS           | Grd I             | RetGrd | Message       |
|           |             |              | • 🗆 •      |           | <b>~</b>  | × •              | ~        |         | <b>~</b>        | <b>•</b>          | ~      |               |
| Harriss   | Next        | Schl         | Ne         | xt Grd    | Next To   | hr Sche          | d Grp    | Eleme   | ntary<br>Not Te | School<br>sted/Ur | Physi  | cal Fitness   |
| prarrise  | Novt P      | asSchl       |            | Next I    | ntDict    | Next Tran        | sDist    |         |                 |                   |        |               |
|           | Next R      | esociii      | <b>~</b>   | wext I    | v         |                  |          |         |                 |                   |        |               |

<u>Status</u> P - Pre-Enrolled; Never Attended

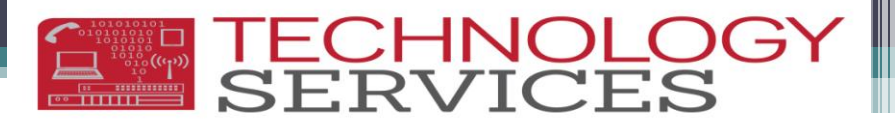

## Testing Only Students aka Speech Only

#### Student Did Not Qualify

• No Show Options Box will appear

#### Student Leave Date MUST BE CHANGED! This date defaults to the last day of school for the previous school year

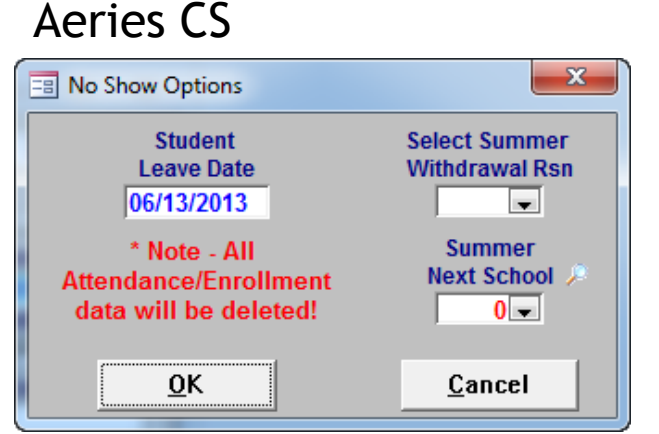

#### Aeries.NET

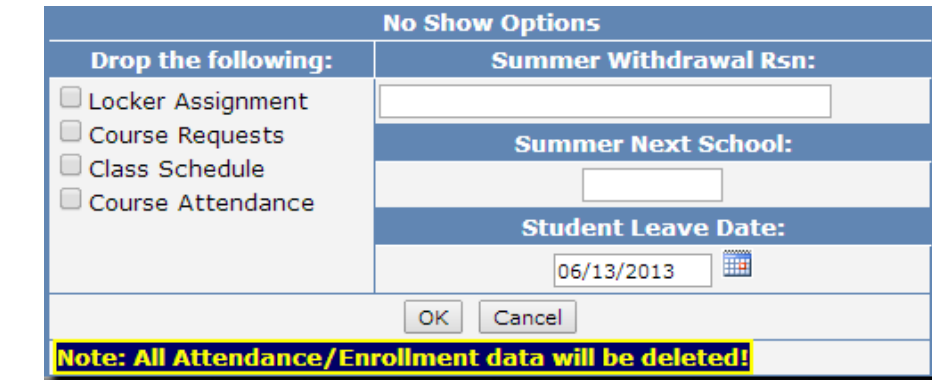

## Testing Only Students aka Speech Only

#### Student Did Not Qualify (cont.)

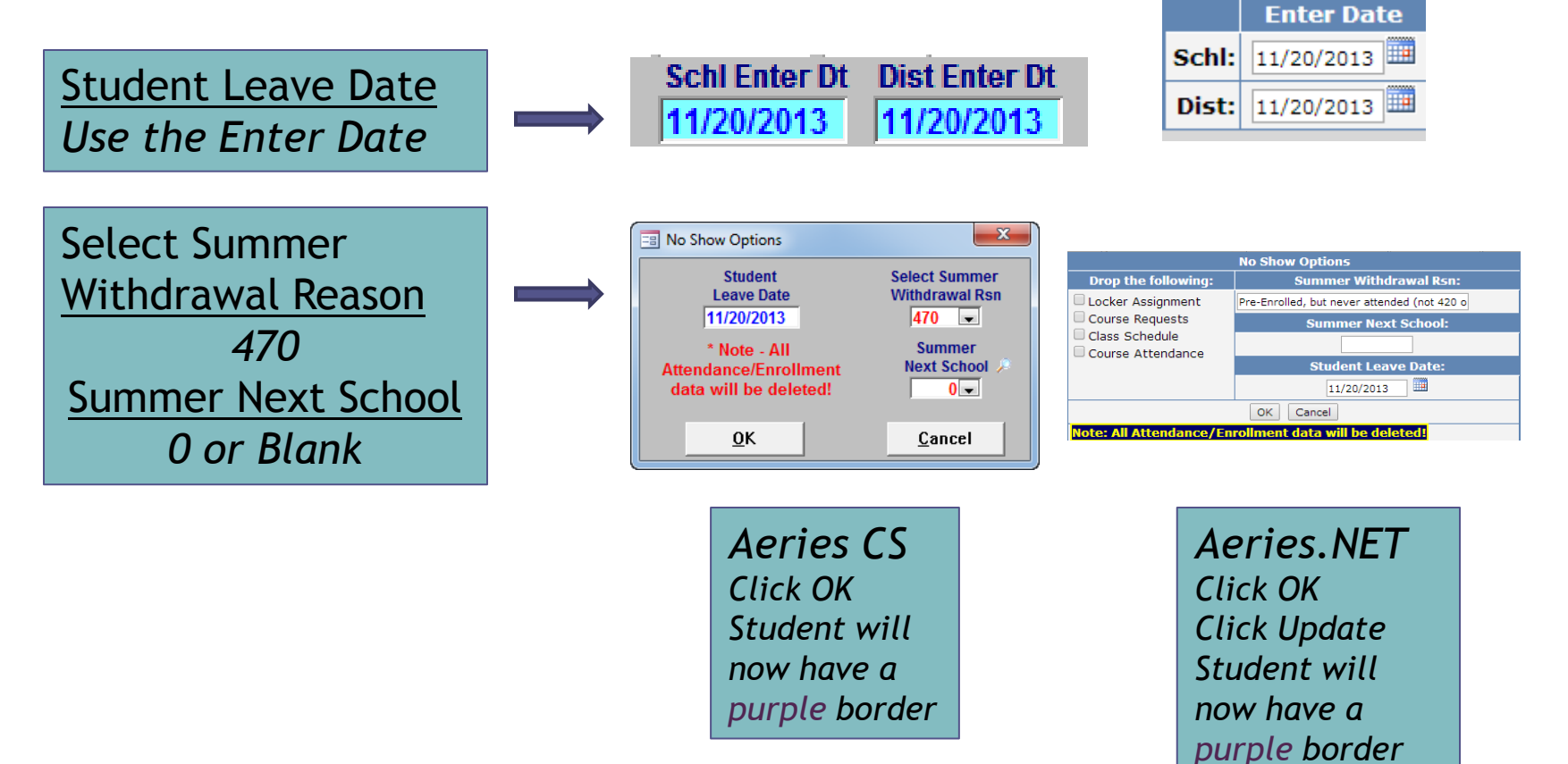

E TECHNOLO SERVICES

## Testing Only Students aka Speech Only Received Services, Inactivation Process

- If a student receives services and then is exited from Special Ed, you must:
  - Inactivate the student with an "I" Status
  - The Attendance Leave Form will appear:

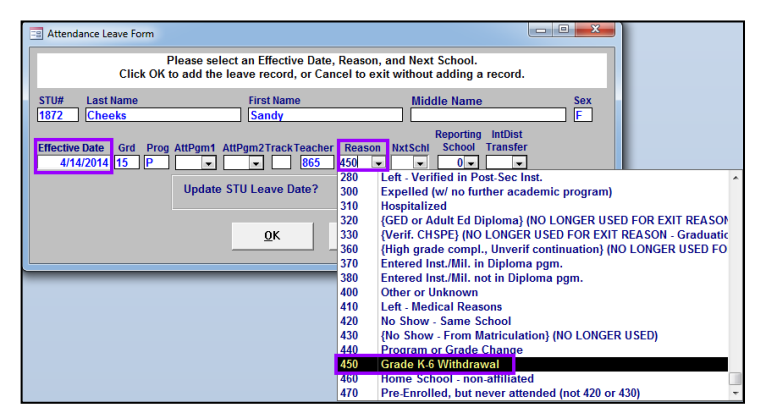

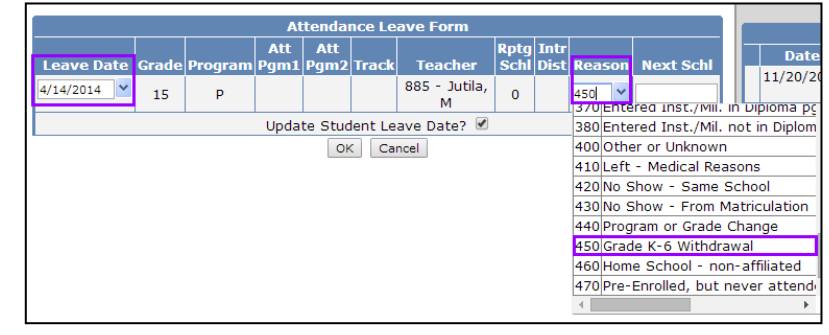

Effective Date (CS) or Leave Date (.NET) Special Ed Exit Date from IEP <u>Reason</u> 450 Grade K-6 Withdrawal (Even for PS!) Click OK Student will now have a red border

# School/District Enter Dates

 If a student is starting in the district for the 1<sup>st</sup> time, your School and District Enter Dates must be the same

| Schl-Year School Name<br>Stu# Trk Prg AP     | 1 AP2 Grd    | Teache  | r       |     | Ente             | r Date Le   | ave Date                         | Exit<br>Rsn    | Sch   | Enter Dt              | Dist Enter Dt |
|----------------------------------------------|--------------|---------|---------|-----|------------------|-------------|----------------------------------|----------------|-------|-----------------------|---------------|
| 001091                                       |              | 12 Da   | ivis, I |     | 8/26             | /2013       |                                  |                | 10012 | 0/2013                | 00/20/2013    |
| Enrollment History Other District Enrolln    | nent         |         |         |     |                  |             |                                  |                |       | E-t Dt                |               |
| Year School                                  | Stu# Trk Prg | AttPrg1 | AttPrg2 | Grd | Teacher          | Ente<br>Dat | e <mark>r</mark> Leave<br>e Date | Exit<br>Reason | Schl: | Enter Dt<br>8/26/2013 |               |
| 2013 Test Pachappa<br>Elementary School (46) | 1091         |         |         | 0   | 12 -<br>Davis, I | 8/26/201    | 3                                |                | Dist: | 8/26/2013             |               |

 Pre-enrolled students for the 14-15 school year should have School/District Enter Dates of: Schl Enter Dt Dist Enter Dt 08/25/2014

| Enter Dt |       | Enter Date |
|----------|-------|------------|
| 5/2014   | Schl: | 08/25/2014 |
|          | Dist: | 08/25/2014 |
|          | Dist: | 08/25/2014 |

TECHNOL

# School/District Enter Dates

#### • Students will receive an updated <u>School and District</u> Enter Date:

- If you can verify that the student was enrolled in another <u>school district</u> for any amount of time OR away from RUSD for more than 30 days
- You must update the District Enter Date!

| Schl-Year School Name                   |           |                       | Exit |               |               |
|-----------------------------------------|-----------|-----------------------|------|---------------|---------------|
| Stu# Trk Prg AP1 AP2 Grd Tea            | cher      | Enter Date Leave Date | Rsn  |               |               |
| 2013-2014 012 Emerson Elementary School |           |                       |      | Schl Enter Dt | Dist Enter Dt |
| 001965 1 9                              | Breyer, C | 3/04/2014             |      | 03/04/2014    | 03/04/2014    |
| 2013-2014 012 Emerson Elementary School |           |                       |      | ,             | 1             |
| 001965 1 9                              | Breyer, C | 9/03/2013 1/08/2014   | 160  |               |               |

|      |                                   |      |     |     |         |         |     |                  | Enter    | Leave    | Exit   |       |          |
|------|-----------------------------------|------|-----|-----|---------|---------|-----|------------------|----------|----------|--------|-------|----------|
| Year | School                            | Stu# | Trk | Prg | AttPrg1 | AttPrg2 | Grd | Teacher          | Date     | Date     | Reason |       | Enter Dt |
| 2013 | Emerson Elementary<br>School (12) | 1965 |     |     |         |         | 1   | 9 -<br>Brever, C | 3/4/2014 |          |        | Schl: | 3/4/2014 |
| 2013 | Emerson Elementary<br>School (12) | 1965 |     |     |         |         | 1   | 9 -<br>Breyer, C | 9/3/2013 | 1/8/2014 | 160    | Dist: | 3/4/2014 |

#### • **District Enter Date** will <u>remain the same</u> when

 The student leaves and returns to RUSD within 30 days of leaving the District AND Did Not enroll in another district

### Pre-Enrolling Students 2014-15 Status \*

| 2013-2014                       |                                                                       |                    | Test Harris        | on Element        | ary Schoo         | bl                            |                    | 4/25/2014            |  |  |
|---------------------------------|-----------------------------------------------------------------------|--------------------|--------------------|-------------------|-------------------|-------------------------------|--------------------|----------------------|--|--|
| Student Data 1 (STU)            | Student Da                                                            | ta 2 (STU) Stu     | dent Data 3 (ST    | J) Secondary      | Student Data (    | SSD) Student Do               | cuments (DOC)      | _                    |  |  |
| Stu# Last N                     | ame                                                                   | First              | Name               | Middle Na         | ne Suffix         | Perm ID No. Se                | ex Grade Birthda   | ite Age              |  |  |
| Darent/Guardian                 |                                                                       | Pep<br>Area/Teleni | per<br>hone Driman | Contact 1         | Drimary (         | 000440367   1<br>Contact 2 Na |                    | rified Status        |  |  |
| M/M Johnny Ja                   | ck                                                                    | (951) 555-5        | 555                |                   |                   |                               | 4/14/2014          |                      |  |  |
| Residence Addre                 | SS                                                                    | City               |                    | State Zipc        | ode/Extn 🔎 Gi     | idCd Interdist                | xfer / District Y  | eave Date            |  |  |
| 1234 Constable                  | Rd                                                                    | Riverside          |                    | CA 9250           | 4 5608            |                               | •                  |                      |  |  |
| Mailing Address                 | (same? 🔽                                                              | )                  |                    |                   | Sc                | hl Enter Dt Dist I            | Enter Dt           |                      |  |  |
|                                 |                                                                       |                    |                    |                   | 08                | 25/2014 08/2                  | 5/2014             |                      |  |  |
| Teacher Number                  | Teacher Number Name Room Res Schl NxtSchl NxtGrd NxtTch Rcd Rel ParEd |                    |                    |                   |                   |                               |                    |                      |  |  |
| 0 		 Unassi                     | gned                                                                  | Drog A             | 18 -               | 18 <del>v</del>   |                   |                               | 12 💌               |                      |  |  |
|                                 |                                                                       |                    |                    |                   | 600 - R           | ace/Ethnicity                 |                    |                      |  |  |
| PreSch EL Lvi (                 | @ Risk GAT                                                            | E RAE CO           | PE IS P            | Svcs StuAdv       | McVnto K          | A/KP PS Grd                   | RetGrd             |                      |  |  |
|                                 | •                                                                     | • •                |                    | • •               |                   | • •                           | •                  |                      |  |  |
|                                 |                                                                       |                    |                    |                   | Check             | - Show -                      | 445267             | Show                 |  |  |
|                                 |                                                                       |                    |                    |                   | Status            | Inactives                     | 445507             | 🔽 Adjust             |  |  |
| <u>1</u> Attendance <u>2</u> Su | pplemental                                                            | <u>3</u> Medical   | 4 Discipline       | <u>5</u> Siblings | 6 Contacts        | <u>V</u> Quick Con            | <u>W</u> Acad Plan | <u>Y</u> Enroll Hist |  |  |
| 7 Tests                         | 8 Fees                                                                | <u>9</u> Assessmnt | 0 Counseling       | E SpecEd          | <u>H</u> Language | Interventions                 | <u>S</u> Programs  |                      |  |  |
| K                               | Grades                                                                | L Transcript       | <u>M</u> Misc      |                   |                   | T GATE                        | <u>Q</u> DST Info  | Extra Actv           |  |  |
| LOC                             | ATE                                                                   |                    |                    | UPDATE            |                   | O Print Previe                | W OTHER            |                      |  |  |
| Backward G                      | et <u>F</u> orv                                                       | vard <u>A</u>      | dd <u>C</u> ha     | nge <u>D</u> elet | e <u>U</u> pdA    | rt <u>P</u> rint              | e <u>X</u> it      | <u>R</u> eports      |  |  |

Grade and Next Grade Should be grade that the student will be in for the new school year <u>Next School</u> Should be your school

E SERVICES

Pre-enrolled students for the 14-15 school year should have School/District Enter Dates of:

## Pre-Enrolling Students 2014-15

#### Status \*

|   |            | Stu#         | Last I       | lame        | First N   | lame     | Middle | e Nar    | ne Su    | Iffix   | Sex  | Grd    | Age      | В      | irthdate     |
|---|------------|--------------|--------------|-------------|-----------|----------|--------|----------|----------|---------|------|--------|----------|--------|--------------|
|   |            | 1681         | Jack         |             | Pepper    |          |        |          |          |         | F    | 0      | 5        | 2/     | /23/2009     |
|   |            | Perm ID#     | Last /       | lias        | First A   | lias I   | Middle | e Alia   | 15       | Bi      | rth  | Verif  |          |        | Status       |
|   |            | 445367       |              |             |           |          |        |          | В        | lirth C | erti | ficate | (1)      | Pre-   | Enrolled (*) |
| _ |            |              |              | _           |           | ·        |        |          |          |         |      |        |          |        |              |
| S | Student Da | ta 1 Studer  | nt Data 2    |             |           |          |        |          |          |         |      |        |          |        |              |
|   |            |              |              |             | St        | udent I  | Demo   | grap     | hics     |         |      |        |          |        |              |
|   |            |              |              | Addre       | 55        |          | City   |          | State    | Zip     |      | Extn   | Ma       | p Ad   | ldr. Verif   |
|   |            | Resid        | ence:        | 1234 C      | Constabl  | e Rd     | River  | side     | CA       | 925     | 04   | 5608   | 2        |        |              |
|   | Mail       | ing (same    | ? 🗹 ):       |             |           |          |        |          |          |         |      |        |          |        | <b></b>      |
|   | Grid Co    | de           |              | ResScl      | hl        |          | Inti   | Dist 1   | ransD    | ist In  | tDis | st Exp | D Dt N   | lame   | Addr Ver     |
|   |            | Test Ha      | rrison E     | lement      | ary Sch   | nool (18 | ) In A | rea      |          |         |      |        |          | 4/1    | 4/2014       |
|   |            | Parent/G     | uardia       | n           |           |          | Tele   | epho     | ne       | Extr    | 1.6  | Prog   | Att P    | ra 1   | Att Pra 2    |
|   | Name:      | M/M Johnr    | v Jack       |             | P         | rimary   | : (95) | 1) 55    | 5-5555   |         | 11   |        |          |        |              |
|   | Ed Lvl:    | Some Colle   | ,<br>ege (12 | ) Sti       | ident's   | Mobile   | :      | <i>.</i> |          |         | 11   | İ      | Ente     | er Dt  | Leave Dt     |
|   | RcdRel:    | Yes          |              | Prim        | ary Co    | ntact 1  | :      |          |          |         |      | Schl:  | 8/25/    | 2014   |              |
|   | Email:     |              |              | <u>Prim</u> | ary Co    | ntact 2  | :      |          |          |         |      | Dist:  | 8/25/    | 2014   |              |
|   | Te         | acher        | Roo          | m C         | orrLng    | Hm       | Lna    |          | Lan      | aFlu    |      | s      | MD       | M      | Family#      |
|   | 0 - U      | nassigned    |              | E           | English   |          |        | Т        | be De    | etermi  | ned  |        | 0 (      | 0      | 50958        |
|   | Ethn       | icity        |              |             | Race      |          |        |          | Birt     | th Cit  | У    | St     | ate      | C      | ountry       |
|   | 1          | N            | Bl           | ack or      | African   | America  | an     |          | Riv      | erside  |      | (      | СА       |        | US           |
|   |            | EL _@        |              |             |           | Р        |        |          |          |         |      | PS     | 8        |        |              |
|   | PreSch     | Lvl Ris      | k GAT        | E RAE       | COPE      | IS SVC   | s St   | uAdv     | McVn     | to KA   | /к   | Gr     | d Re     | etGrd  | Message      |
|   |            |              |              |             |           |          |        |          |          |         |      |        |          |        |              |
|   |            | Nex          | t Schl       |             |           | Nex      | t Grd  |          | N        | ext I   | chr  |        |          | Sche   | d Gro        |
|   |            | Harrison Ele | mentar       | y (18)      |           | Trest    | 0      |          | Una      | ssigne  | ed ( | 0)     |          |        |              |
|   |            |              | Next         | ResSc       | hl        |          |        |          | Next ]   | IntDis  | at . |        | Next     | Tran   | sDist        |
|   |            | Test Harri   | son Eler     | nentar      | y Schoo   | ol (18)  |        |          | In A     | Area    |      |        |          |        |              |
| - | ·          |              |              |             |           |          | í.     |          |          |         |      | —      |          |        |              |
|   | Add        | Change       | Delete       | Upda        | ate Atten | dance    | Print  | Withd    | rawal Fo | orm     | Prir | nt F   | Print Er | mergei | ncy Card     |

Grade and Next Grade Should be grade that the student will be in for the new school year <u>Next School</u> Should be your school

SERVICES

Pre-enrolled students for the 14-15 school year should have School/District Enter Dates of:

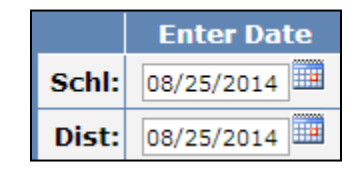

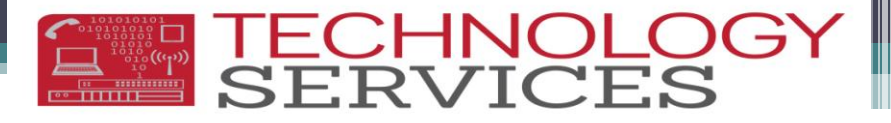

### Exiting Students General Exits

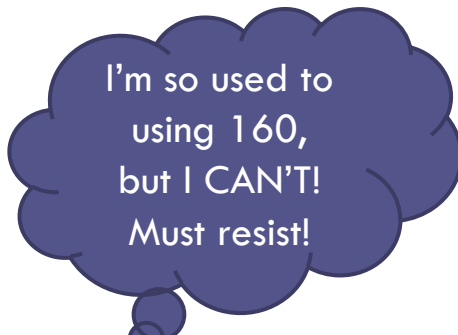

- 160 (Moved-Verified in CA School) Exit Code is NO LONGER VALID!
- 450 (K-6 Withdrawal) will now replace 160

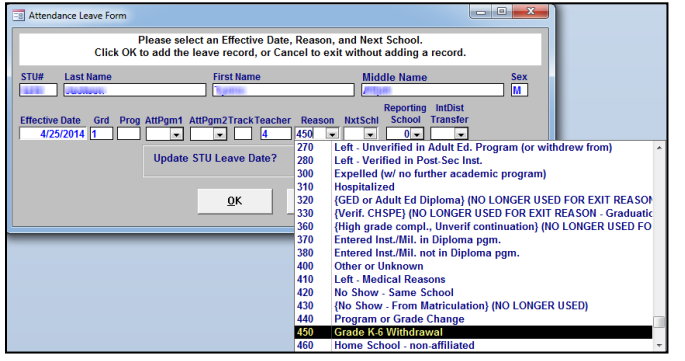

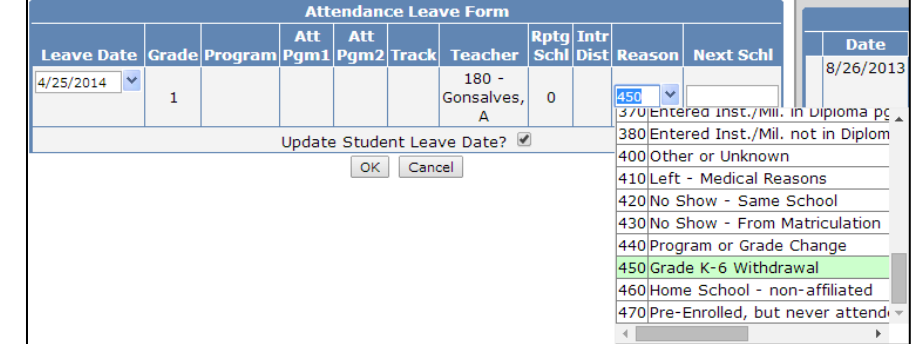

Use other exit codes as needed: 180 Private School 200 Outside CA School 240 Foreign Country

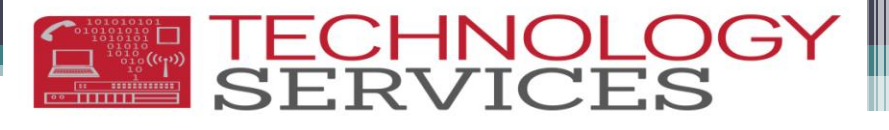

### Exiting Students No Show Process - Status "N"

- <u>ONLY</u> for students who have enrollment from the previous school year!
- The 420 (No Show-Same School) exit code is NO LONGER VALID
- Use the following Withdrawal codes:
  - 450 Grade K-6 Withdrawal (Even for PS)
  - <u>OR</u> any other appropriate code other than 420 or 160

She was here last year, but didn't return this year!

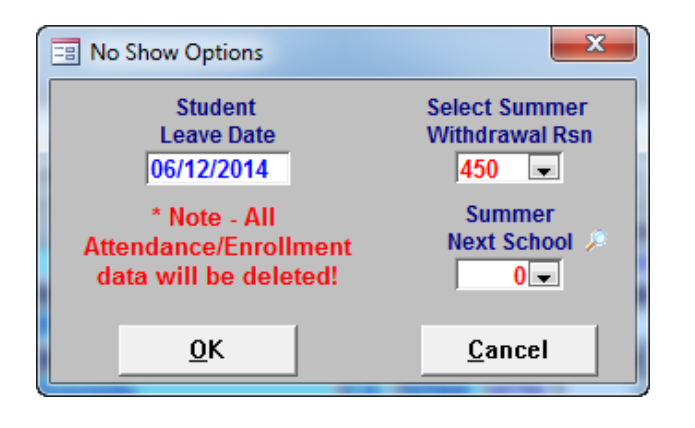

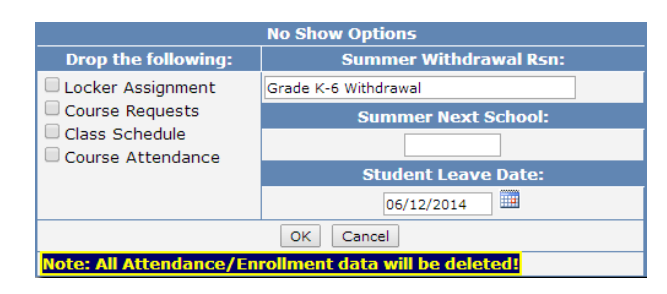

### Exiting Students Pre-Enrolled Never Attended - Status "P"

- Use this code for Pre-enrolled students ONLY!
- Change \* to "P" Pre-enrolled; never attended
- No Show Options Box will appear

Parents/Guardians completed enrollment but the student ended up going somewhere else!

TECHNOLO

## **Exiting Students**

#### Pre-Enrolled Never Attended (cont.)

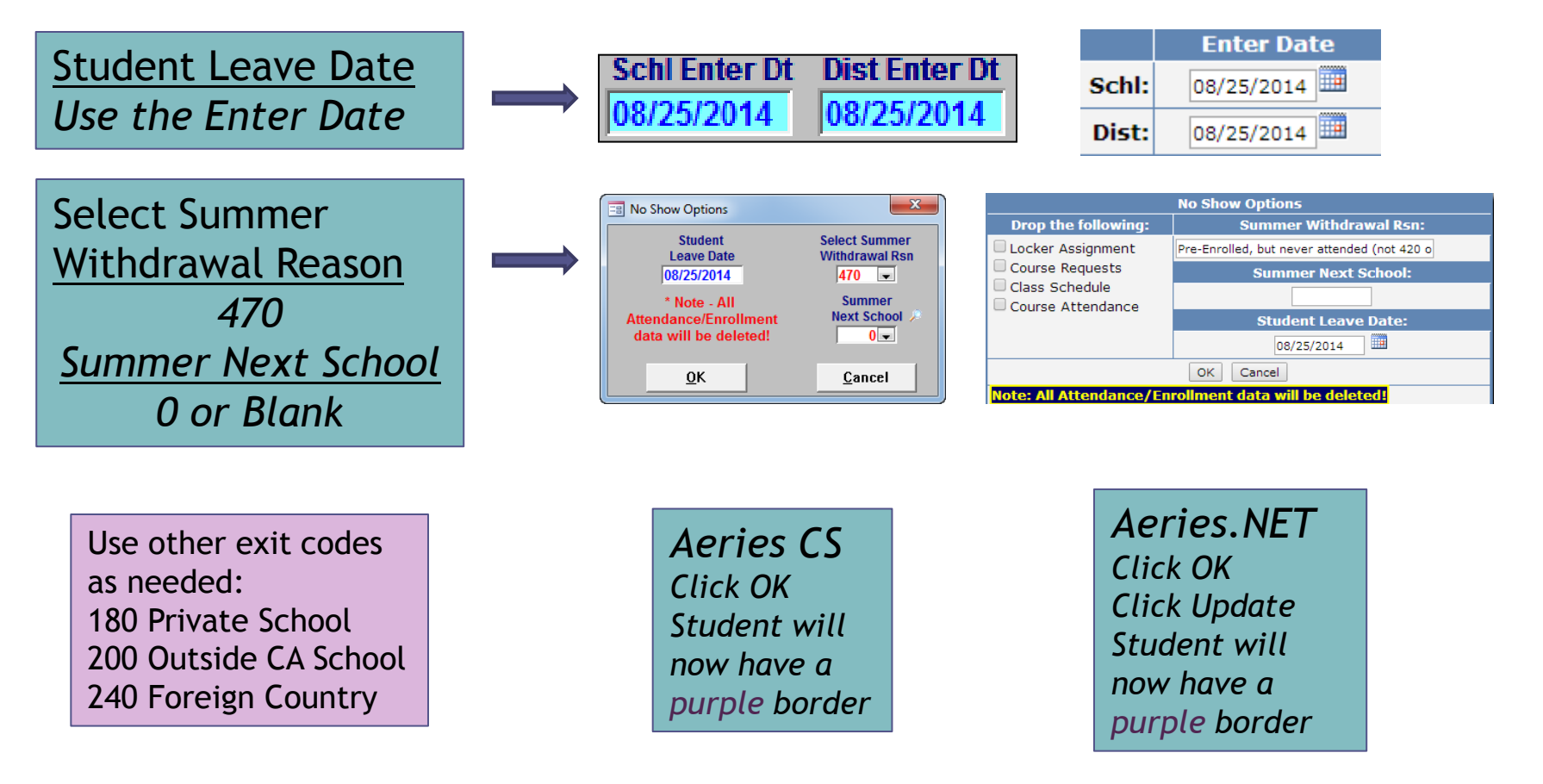

## Student is Truant!

#### You have:

- Made Phone Calls to EVERYONE
  - You must speak to a parent/guardian in order to drop a student
- Sent Letters
- Checked CALPADS for new enrollment
- Praved
- Documented these attempts
- How many days must you wait before dropping a student?
  - As many days as it takes!
  - **Request a CWA Investigation** 
    - Follow procedures established by Pupil Services
  - Your CWA manager will determine if you may inactivate a student who has excessive truancies

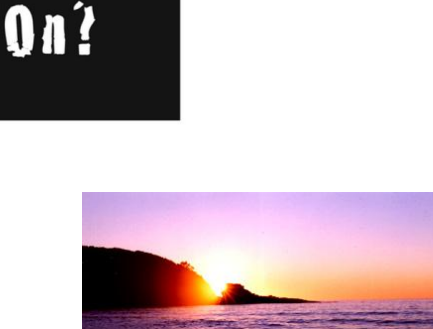

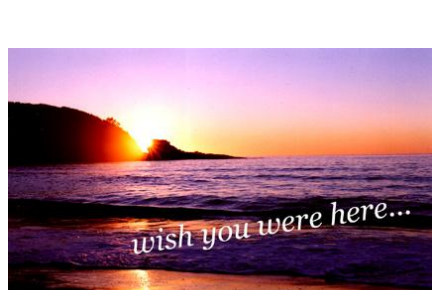

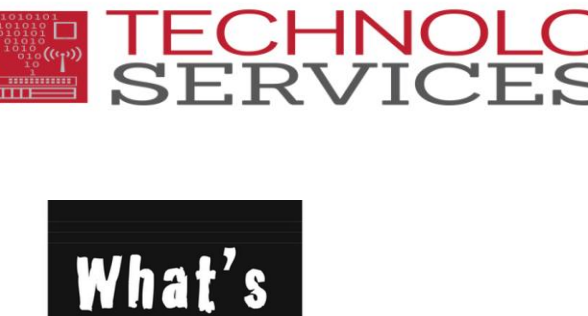

Going

### ODE Other District Enrollment/Other School Enrollment

- Make ODE a part of your enrollment process
- Invaluable to CALPADS SSID requests/SBAC Testing
- Click the School option before you begin your entry (Aeries CS)
- Click on the lower line and Search for school (Aeries.NET)
  - If the school has been entered into Aeries, the school information will update automatically

TECHNOLO SERVICES

- Enter/Exit dates are reserved for OTHER District dates
  - Your school enter date is in the enrollment table

| District | -                            | - 1 | Enter Date  | Leave Date  | Notes                      |
|----------|------------------------------|-----|-------------|-------------|----------------------------|
|          |                              |     |             |             | Faxed req for records on   |
| SChool   | Grand Terrace Elem           |     | Enter Grade | Leave Grade | 9/20/13. ka@Highgrove Recd |
| Address  |                              |     | 0           | 0           | and filed. Ka              |
| City     | Grand Terrace St CA Zip Ctry | •   |             | ,           |                            |

| Enro | ollment History Other Di | strict Enrollment |                  |                  |                    |                  |
|------|--------------------------|-------------------|------------------|------------------|--------------------|------------------|
|      | District / School        | Enter Dt          | Leave Dt         | Enter Grd        | Leave Grd          | Address          |
|      | r                        |                   |                  | 0                | 0                  |                  |
|      | Grand Terrace Elem       | Faxed req for r   | ecords on 9/20/1 | 13. ka@Highgrove | Recd and filed. Ka | Grand Terrace CA |

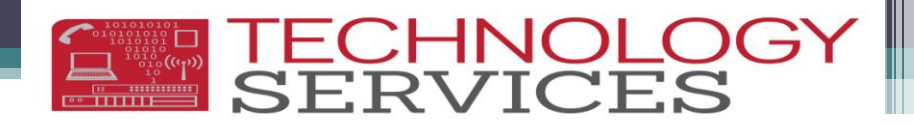

## **TK Reporting Reminders/Goals**

- Your TKs should have a 185 Program record in Aeries
- Active programs in Aeries must be <u>RED</u> flagged
- Your TKs are reported to CALPADS in the End of Year 2 Submission
- TK information must be verified by Monday June 2, 2014
- Your CALPADS 5.3 report should list <u>ALL</u> TK students that are enrolled <u>or</u> were enrolled during the 2013-2014 school year

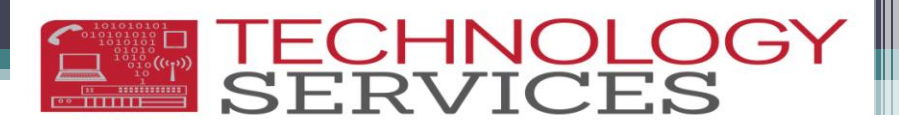

### TK Query What have I entered into Aeries?

Click on **NEW** and type or cut and paste this query and click **RUN**:

- LIST STU PGM STU.TG STU.ID STU.NM STU.BD STU.GR STU.ED PGM.CD PGM.PSD PGM.PED IF BD
   > 10/01/2008 AND BD < 12/03/2008 AND STU.TG # P AND STU.TG # N
- This will list all students (including inactives) with a TK birthdate between October 2, 2008 thru December 2, 2008

#### QUERY RESULTS

- Status Tag
- ID
- Name
- Birthdate
- Grade
- School Enter Date
- Program Code
- Program Start Date
- Program End Date

## **TK Query**

#### **Query Results**

- Errors to look for:
  - Missing 185 Program Code and/or Start Date
  - Inactive students missing Program End Date
  - School Enter Date and Program Start Date do not match
    - (For this query; Students who were in PS: School Enter Date and Program Start Date will not match)

TECHNOLC SERVICES

| 4 | Tag 🔻 |   | ID# 👻    | Student Nan 👻    | Birthdate 🕞 | Grade | - | Enter Date 🕞 | Prgm Code 🕞 | Start Dt 🛛 👻 | End Dt 🗖 |
|---|-------|---|----------|------------------|-------------|-------|---|--------------|-------------|--------------|----------|
|   |       |   | 100000   | Without Street   | 10/10/2008  |       | 0 | 9/26/2013    | 185         | 9/26/2013    |          |
|   |       |   | 101017   | wattion; Auto    | 11/17/2008  |       | 0 | 8/22/2013    | 185         | 8/26/2013    |          |
|   |       |   | 10.01.00 | NETRIA PREMI     | 11/6/2008   |       | 0 | 8/26/2013    | 185         | 8/26/2013    |          |
|   |       |   | 181708   | MARRIEL PROPERTY | 10/27/2008  |       | 0 | 9/24/2013    | 185         | 9/24/2013    |          |
|   | I.    | ] | 189799   | HILE HILEE       | 11/11/2008  |       | 0 | 11/18/2013   | 185         | 11/18/2013   |          |
|   |       |   | 184530   | TERROR (MATTER   | 11/17/2008  |       | 0 | 3/18/2014    | 185         | 3/18/2014    |          |
|   |       |   | 188170   | 12001002/20010   | 10/4/2008   |       | 0 | 8/20/2013    | 185         | 8/26/2013    |          |
|   |       |   | 184114   | monante, itan    | 11/1/2008   |       | 0 | 8/26/2013    | 185         | 8/26/2013    |          |
|   |       |   | 183798   | NUMBER OF STREET | 11/22/2008  |       | 0 | 9/18/2012    |             |              |          |
|   | I     |   | 188893   |                  | 11/2/2008   |       | 0 | 8/26/2013    | 185         | 8/26/2013    |          |
|   |       |   | 187788   | HILLING HERE     | 11/5/2008   |       | 0 | 8/26/2013    | 185         | 8/26/2013    |          |

Inactive TK students should have an end date in Program 185 (TK)! Exit ALL TK students from Program 185 at the end of the year, also remove their Red Flag!

TECHNOLOGY SERVICES

| California Department of Education                                                                                                    | Welcome Attendance AlcottES (School) Riverside Unified-3367215  Logout                                                                                                    |
|----------------------------------------------------------------------------------------------------|----------------------------------------------------------------------------------------------------|
| CALPADS Home Upcoming Events Displaying 1 - 1 of 1 Event(s)   Viewing page 1 of 1 Date Type Message 04/03/2014 Direct Direct Certification results dated 04/02/14 are now available through the online Direct Certification screen and extracts. The date of the next run scheduled is 05/02/14. | ODS Reports       Anomuly course       Result Type     Processed Dr       N/A                                                                                                    |
| Status of Submissions         Displaying 1 - 1 of 1 Submission(s)   Viewing page 1 of 1         Job Name       File Type       File Status       Submitted Date         No records found                                                                                                    | CALPADS Notifications         Displaying 1 - 1 of 1 Notification(s)   Viewing page 1 of 1         Date       Type       Message         No notifications at this time       Image: Colspan="2">Image: Colspan="2">Image: Colspan="2">Image: Colspan="2">Image: Colspan="2">Image: Colspan="2">Image: Colspan="2">Image: Colspan="2">Image: Colspan="2">Image: Colspan="2">Image: Colspan="2">Image: Colspan="2">Image: Colspan="2">Image: Colspan="2">Type       Message |

SERVICES

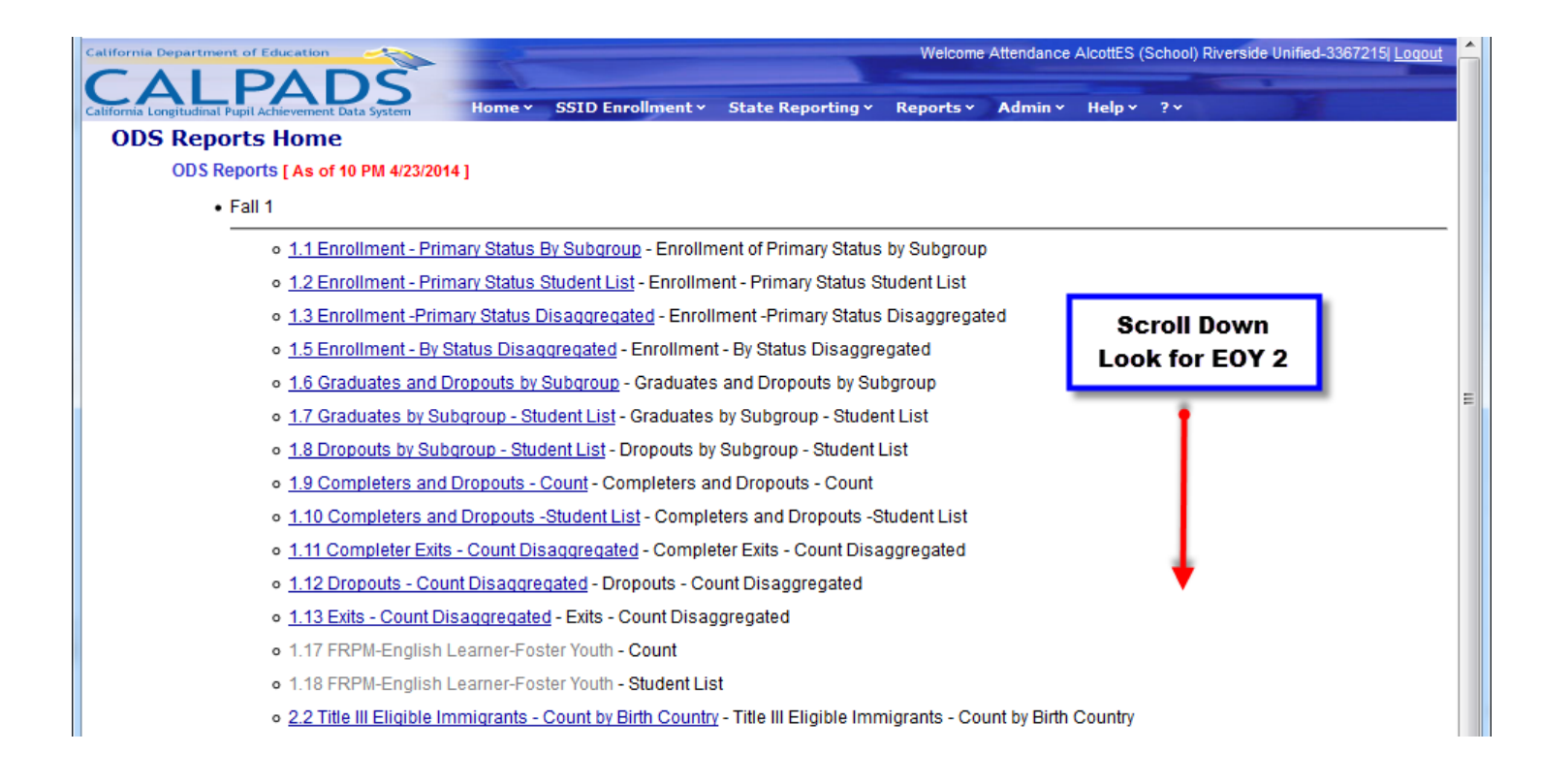

((4))

| <ul> <li>4.5 - Staff Non Classroom Based or Support Assignment - Detail - Staff Non Classroom Based or Support Assignment - Detail</li> </ul>                                                                                                    |
|----------------------------------------------------------------------------------------------------|
| • EOY1                                                                                                    |
| • 3.9 - Course Sections Completed - Count by Content Area for Departmentalized Courses - Course Sections Completed - Count by Content Area for Departmentalized Courses                                                                                                    |
| <ul> <li><u>3.10 - Course Sections Completed - Count and Details for Departmentalized Courses</u> - Course Sections Completed - Count and Details for Departmentalized<br/>Courses</li> </ul>                                                                                                    |
| • 3.11 - Course Sections Completed - Student List for Departmentalized Courses - Course Sections Completed - Student List for Departmentalized Courses                                                                                                    |
| • 3.12 - Career Technical Education Participants - Count Disaggregated - Career Technical Education Participants - Count Disaggregated                                                                                                    |
| <ul> <li>3.13 - Career Technical Education Participants - Student List - Career Technical Education Participants - Student List</li> </ul>                                                                                                    |
| • 3.14 - Career Technical Education Concentrators and Completers - Count by Pathway - Career Technical Education Concentrators and Completers - Count by Pathway Pathway                                                                                                    |
| • 3.15 - Ca         Under EOY 2         rators and Completers - Student List         Career Technical Education Concentrators and Completers - Student List           • 3.16 - Ed         Under EOY 2         tion - Student Count         tion - Student Count         Educational Options Course Completion - Student Count           • EOY2         EOY2         tion - Student Count         Educational Options Course Completion - Student Count |
| <ul> <li><u>5.1 - Program Participants - Count</u> - Program Participants - Count</li> </ul>                                                                                                    |
| • 5.2 - Program Participants - NCLB Title I Part A Basic Targeted Education Services - Program Participants - NCLB Title I Part A Basic Targeted Education Services                                                                                                    |
| • <u>5.3 - Program Participants - Student List</u> - Program Participants - Student List                                                                                                    |
| • 5.4 - Homeless Students Enrolled - Unduplicated Count by School - Homeless Students Enrolled - Unduplicated Count by School                                                                                                    |
| <ul> <li><u>5.5 - Homeless Student List</u> - Homeless Student List</li> </ul>                                                                                                    |
| • EOY3                                                                                                    |
| • 7.1 - Discipline Incidents - Count by Most Severe Offense - Discipline Incidents - Count by Most Severe Offense                                                                                                    |

TECHNOLOG' SERVICES

**TECHNOLOG** SERVICES

- Fields to alter:
  - School
  - Education Program

| California Department of Education                   | <u>&gt;</u>                         |                         | Welcome Attendance AlcottES (School) Riverside Unified-3367215  Logout |
|------------------------------------------------------|-------------------------------------|-------------------------|------------------------------------------------------------------------|
| California Longitudinal Pupil Achievement Data Syste | Home × SSID Enrollment × State      | Reporting × Reports ×   | Admin - Help - ? -                                                     |
| Reports > ODS Reports > Program                      | n Participants - Student List       |                         |                                                                        |
| Academic Year:                                       | 2013-2014                           | Gender:                 | F, M View Report                                                       |
| LEA:                                                 | Riverside Unified 💌                 | Grade:                  | 01-First Grade, 02-Second Grade, 0:                                    |
| Sebeel Types                                         | Elementary Schools (Public)         | Ethnicity/Race:         | Hispanic, American Indian or Alaska 💌                                  |
| School Type:                                         |                                     | Enrollment Status:      | 10 - Primary Enrollment, 20 - Secon                                    |
| School:                                              |                                     | Title I Part C Migrant: | Y, N                                                                   |
| Title III Eligible Immigrant:                        | Alcott Elementary-6032536           | Special Education:      | Y, N                                                                   |
| Socio-economically Disadvantaged:                    |                                     | Education Program:      | 101-504 Accommodation Plan, 108-(                                      |
| Gifted and Talented Education:                       | Y, N 🗸                              | User Comments:          | 164-NCLB Title I Part D Delinqu 171-NCLB Title I Part D Neglec         |
| Shurting Basiling                                    | T1 Jacturation Mathematics T1 Days  |                         | 172-NCLB Title I Part D At Risk                                        |
| Education Service:                                   | TI-Instruction Mathematics, TI-Reat |                         | 173-NCLB Title I Part D Juvenil                                        |
|                                                      |                                     |                         | 180-CAHSEE Intensive Instruct                                          |
| Scho                                                 | ol                                  |                         | 185-Transitional Kindergarten                                          |
| Add a che                                            | eck to                              |                         |                                                                        |
| vour sc                                              | hool                                |                         | Education Browner                                                      |
| ,                                                    |                                     |                         | Education Program                                                      |
|                                                      |                                     |                         | Check 185 TK                                                           |
|                                                      |                                     |                         | Then click View Report                                                 |

### Accessing the CALPADS 5.3 Report

#### • Export to PDF

| Alifornia Department of Education Welcome Attendance AlcottES (School) Riverside Unified-3367215 Logout                                                                                                    |             |                                   |        |                           |                      |                   |                                |                       |                    |                         |  |
|----------------------------------------------------------------------------------------------------|-------------|-----------------------------------|--------|---------------------------|----------------------|-------------------|--------------------------------|-----------------------|--------------------|-------------------------|--|
| California Longitudinal Pupil Achievement Data System Home × SSID Enrollment × State Reporting × Reports × Admin × Help × ?× Reports > ODS Reports > Program Participants - Student List                                                                                                    |             |                                   |        |                           |                      |                   |                                |                       |                    |                         |  |
| Academic Year:                                                                                                    | Gender:     |                                   |        | Gender:                   | F, M                 |                   |                                | ~                     | View Report        |                         |  |
| LEA: Riverside Unified                                                                                                    |             |                                   |        | Grade:                    |                      | 01-First Grade, ( | 02-Second Gra                  | de, 0:                |                    |                         |  |
| School Type:                                                                                                    | Elementar   | y Schools (Publi                  | c)     | ~                         | Ethnicity/Race:      |                   | Hispanic, Americ               | can Indian or A       | laska 💌            |                         |  |
| School:                                                                                                    | Alcott Elen | nentary-603253                    | 6      | ~                         | Enrollment Status:   |                   | 10 - Primary En                | rollment, 20 - 9      | Secon 💌            |                         |  |
| Title III Eligible Immigrant:                                                                                                    | Y, N        |                                   |        | ~                         | Title I Part C Migra | nt:               | Y, N                           |                       |                    |                         |  |
| Socio-economically Disadvantaged:                                                                                                    | Y, N        |                                   |        | ~                         | Special Education:   |                   | Y, N                           |                       |                    |                         |  |
| Gifted and Talented Education:                                                                                                    | Y, N        | •                                 |        | ~                         | Education Program:   |                   | 185-Transitional               | Kindergarten          |                    |                         |  |
| Education Service:                                                                                                    | N/A         |                                   |        | ~                         | User Comments:       |                   |                                |                       |                    |                         |  |
| 4 4 1 of 1 ▶ ▶   4                                                                                                    |             | Find                              |        | <b>↓-</b> ②               |                      | .[                | Export t                       | o PDF                 |                    |                         |  |
| California Department of Education                                                                                                    | •           |                                   |        | XML file with report data |                      |                   | -Click on the<br>and sele      | e disk icon<br>ct PDF |                    |                         |  |
| California Longitudinal Pupil Achievement Data System                                                                                                    |             | -                                 | -      | PDF                       | comma demnited)      |                   | -Save and/or print on - Progra |                       | - Program Particip | ants - Student Li       |  |
| Academic Year: 2013-2014                                                                                                    |             |                                   |        | MHTML                     | (web archive)        |                   | legal p                        | aper                  |                    |                         |  |
| View: ODS                                                                                                    |             |                                   |        | Excel                     |                      | ol Ty             | por ALL                        |                       |                    |                         |  |
| As OT: EOY2                                                                                                    |             |                                   | _      | TIFF fil                  | e                    | ol:               | ALL                            |                       |                    |                         |  |
| School                                                                                                    |             |                                   |        | Word                      |                      |                   |                                | Grade                 |                    |                         |  |
| Code  Code | ie ‡        | SSID 💲                            | Studer | nt Name                   | Cocal ID             | ÷                 | Gender 💲                       | Level ‡               | Ethnicity/Race 💲   | Education Progra        |  |
| 6032536 Alcott Elementary                                                                                                    |             |                                   |        |                           |                      |                   | -                              |                       |                    | 1                       |  |
|                                                                                                    |             | International International Party |        |                           | 10000                | F                 |                                | KN                    | Hispanic           | 195 Transitional King   |  |
|                                                                                                    |             | TIGHTING BOOK BOARD               |        |                           | 1477000              | -                 | F                              | KN                    | Black/African Am   | 165 - Transitional Kint |  |
|                                                                                                    |             |                                   |        |                           |                      |                   |                                |                       | 185 - Transition:  |                         |  |
|                                                                                                    |             | 100400111                         | Inneri | 1000                      | 100710-              |                   | F                              | KN                    | Hispanic           |                         |  |
|                                                                                                    |             |                                   |        |                           |                      | -                 |                                |                       |                    | 185 - Transitional Kind |  |

### Accessing the CALPADS 5.3 Report

#### Export to PDF

| SAL                                              | PAU2                                  |     |                                                                                                    |                         |                     |                       | 5.3                 | 3 - Program Partici             | pants - Student List            |                                      |                                      |                                     |                                   |
|--------------------------------------------------|---------------------------------------|-----|----------------------------------------------------------------------------------------------------|-------------------------|---------------------|-----------------------|---------------------|---------------------------------|---------------------------------|--------------------------------------|--------------------------------------|-------------------------------------|-----------------------------------|
| Academic Year:                                   | 2013-2014                             |     |                                                                                                    |                         | LEA:                | Riverside I           | Infied              |                                 |                                 | User ID: alcoit.603                  | 2536                                 |                                     |                                   |
| View:                                            | 005                                   |     |                                                                                                    |                         | School Type         | e ALL                 |                     |                                 |                                 | Created Date: 04-24-201              | 4                                    |                                     |                                   |
| As Of:                                           | E0Y2                                  |     |                                                                                                    |                         | Schoolt             | ALL                   |                     |                                 |                                 |                                      |                                      |                                     |                                   |
|                                                  |                                       |     |                                                                                                    |                         |                     |                       |                     |                                 |                                 |                                      |                                      |                                     |                                   |
| Sohool Code                                      | School N                              | ame | 88ID                                                                                                    | Student Name            | Local ID            | Gender                | Grade Level         | Ethniolty/Race                  | Education Program               | CA Partnership<br>Academy identifier | NCLB Title I<br>Education<br>Service | Program<br>Membership Start<br>Date | Program<br>Membership<br>End Date |
| 6032538                                          | Alcott Elementary                     |     |                                                                                                    |                         |                     |                       |                     |                                 |                                 | •                                    |                                      |                                     |                                   |
|                                                  |                                       |     |                                                                                                    | Manager Salar           | (81078)             | F                     | F KN                | Hispenic                        | 1                               |                                      |                                      |                                     |                                   |
|                                                  |                                       |     |                                                                                                    |                         |                     |                       |                     |                                 | 185 - Transitional Kindergarten |                                      |                                      | 10/18/2013                          |                                   |
|                                                  |                                       |     |                                                                                                    | Brook Barragi b         | 101100              | F                     | KN                  | Bleck/Africen Am                |                                 | •                                    |                                      |                                     |                                   |
|                                                  |                                       |     |                                                                                                    |                         |                     |                       |                     |                                 | 185 - Transitional Kindergarten |                                      |                                      | 08/26/2013                          |                                   |
|                                                  |                                       |     |                                                                                                    |                         | 100110-             | F                     | KN                  | Hispanic                        |                                 |                                      |                                      |                                     |                                   |
|                                                  |                                       |     |                                                                                                    |                         |                     |                       |                     |                                 | 185 - Transitional Kindergarten |                                      |                                      | 08/26/2013                          | 09/13/2013                        |
|                                                  |                                       |     | Automatical Professional Automatical Automatica |                         | 1002200             | and the second second | 201                 | Heneric                         |                                 |                                      |                                      |                                     |                                   |
|                                                  |                                       |     |                                                                                                    |                         |                     |                       |                     |                                 |                                 | 1                                    |                                      |                                     |                                   |
|                                                  |                                       |     |                                                                                                    |                         |                     |                       |                     | 1                               | 165 - Transitional Kindergarten |                                      |                                      | 08/28/2013                          | 00/17/2013                        |
| L                                                | L                                     |     |                                                                                                    |                         |                     | -                     |                     |                                 | 185 - Transitional Kindergarten |                                      |                                      | 09/18/2013                          |                                   |
|                                                  |                                       |     | manifestion, Scotter alles                                                                                                    | 10.000                  | F                   | KN                    | White               |                                 | 1                               |                                      |                                      |                                     |                                   |
|                                                  |                                       |     |                                                                                                    |                         |                     |                       |                     |                                 | 185 - Transitional Kindergarten |                                      |                                      | 08/26/2013                          |                                   |
|                                                  |                                       |     |                                                                                                    | 1000 (100, 100 (1000) 1 |                     | м                     | KN                  | Hispanic                        |                                 | 1                                    |                                      |                                     |                                   |
|                                                  |                                       |     |                                                                                                    |                         |                     |                       |                     | KN White                        | 185 - Transitional Kindergarten |                                      |                                      | 08/26/2013                          |                                   |
|                                                  |                                       |     | and the second second second second                                                                                                    |                         | 1000710             | F                     | KN                  |                                 |                                 | 1                                    |                                      |                                     |                                   |
|                                                  |                                       |     |                                                                                                    |                         |                     |                       |                     |                                 | 185 - Transitional Kindergarten |                                      |                                      | 08/26/2013                          |                                   |
| Grade:                                           |                                       | ALL |                                                                                                    |                         | EthnicityRecs:      |                       | ALL                 |                                 |                                 | Gender:                              |                                      | ALL                                 |                                   |
| Tite II Eligible im                              | migrant:                              | ALL |                                                                                                    |                         | Gifted and Talented |                       | ALL                 |                                 |                                 | Title   Part C Migrant:              |                                      | ALL                                 |                                   |
| Socio-Economica                                  | Socio-Economically Disadvantaged: ALL |     | Enrolment Status:                                                                                                    |                         | ALL                 |                       |                     | Special Education:              |                                 | ALL                                  |                                      |                                     |                                   |
| Education Program: 185-Transitional Kindergarten |                                       |     | Education Service:                                                                                                    |                         | ALL                 |                       |                     |                                 |                                 |                                      |                                      |                                     |                                   |
|                                                  |                                       |     |                                                                                                    |                         |                     | This report           | is confidential and | use is restricted to euthorized | Individuals.                    |                                      |                                      |                                     |                                   |
|                                                  |                                       |     |                                                                                                    |                         |                     |                       |                     |                                 |                                 |                                      |                                      |                                     |                                   |
|                                                  |                                       |     |                                                                                                    | The                     | sata that appears o | n this report i       | s filtered by th    | e user selections that          | appear on the last page of t    | his report.                          |                                      |                                     |                                   |
|                                                  | Page 1 of 1                           |     |                                                                                                    |                         |                     |                       |                     |                                 |                                 |                                      |                                      |                                     |                                   |

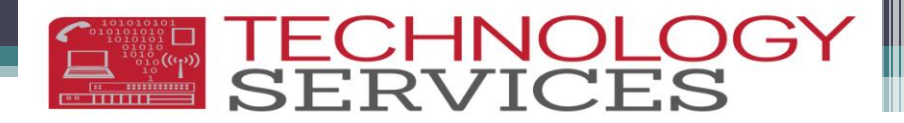

#### • Report Glitch

| ¢ | Education Program 🗘             | CA Partnership<br>Academy Identifier 🛟 | NCLB Title I<br>Education<br>Service ‡ | Program<br>Membership Start<br>Date ‡ | Program<br>Membership<br>End Date 🗘 |
|---|---------------------------------|----------------------------------------|----------------------------------------|---------------------------------------|-------------------------------------|
|   |                                 |                                        |                                        |                                       |                                     |
| 1 | 185 - Transitional Kindergarten |                                        |                                        | 10/18/2013                            |                                     |
|   |                                 |                                        |                                        |                                       |                                     |
| 2 | 185 - Transitional Kindergarten |                                        |                                        | 08/26/2013                            |                                     |
|   |                                 |                                        |                                        |                                       |                                     |
| 3 | 185 - Transitional Kindergarten |                                        |                                        | 08/26/2013                            | 09/13/2013                          |
|   |                                 |                                        |                                        |                                       |                                     |
|   | 185 - Transitional Kindergarten |                                        |                                        | 08/28/2013                            | 09/17/2013                          |
| 4 | 185 - Transitional Kindergarten |                                        |                                        | 09/18/2013                            |                                     |
|   |                                 |                                        |                                        | -                                     |                                     |

If a student has two records, but the membership dates are continuous, then the two records are acceptable!

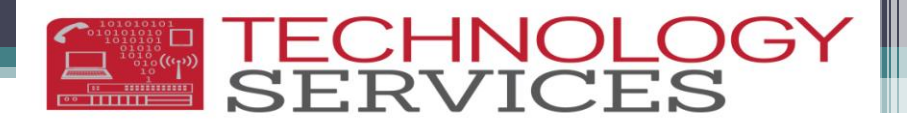

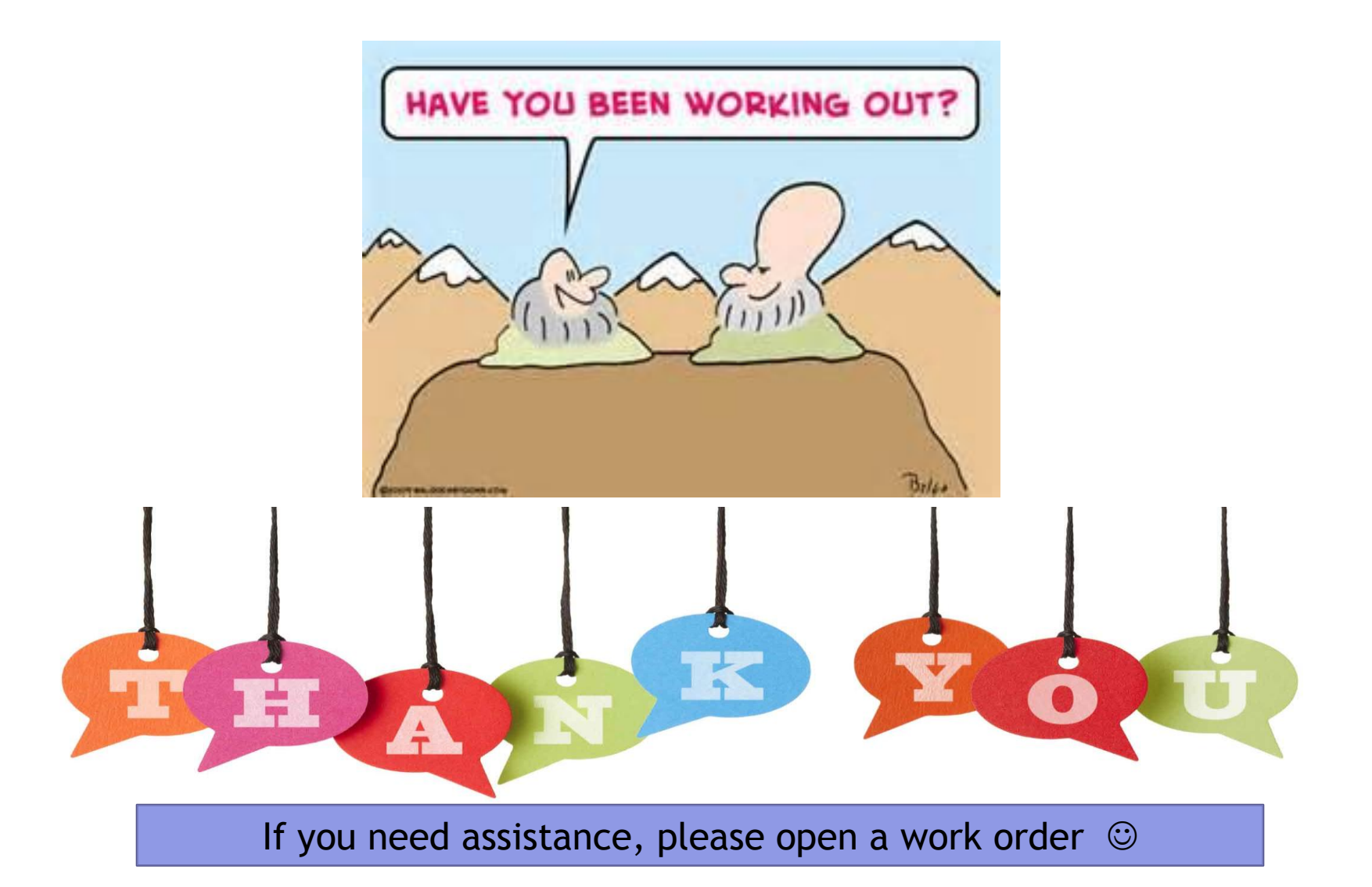

## Help Desk Support & Training

- To Open a Work Order or for General Support:
  - <u>http://nisworks/</u>
  - Extension 81099
- To Enroll in Technology Services Support Training:
   https://remote.rusd.k12.ca.us/TechnologyTraining/
- To Access Aeries Documentation:
  - <u>http://ts.rusd.edu/</u>
    - Documentation>Aeries Student Systems